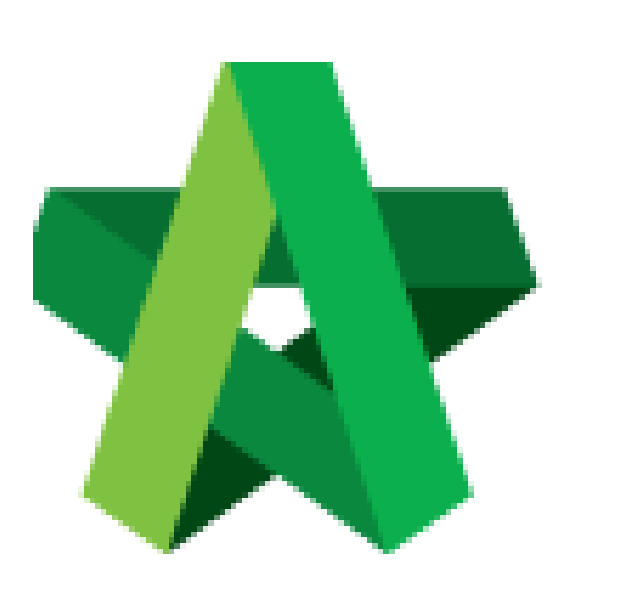

## **Extend Tender Closing**

Date

For Admin & Normal User

Powered by:

# **<b>Ю**Рск

#### **GLOBAL PCK SOLUTIONS SDN BHD** (973124-T)

3-2 Jalan SU 1E, Persiaran Sering Ukay 1 Sering Ukay, 68000 Ampang, Selangor, Malaysia Tel :+603-41623698 Fax :+603-41622698 Email: info@pck.com.my Website: www.BuildSpace.my

(BuildSpace Version 2.3) Last updated: 13/10/2020

### **Extend Tender Closing Date**

1. Login to **BuildSpace eProject** system, click "**Project**" and then\_click "**Project Title**" or click "**Open Project**".

| Home             | Home |     | Projects Sub Projects Filter by Subsidiary None |                                             |                  |                | • |
|------------------|------|-----|-------------------------------------------------|---------------------------------------------|------------------|----------------|---|
| Projects         | _    | No. | Contract Number<br>Filter                       | Name<br>Filer                               | Status<br>Filter | Action(s)      |   |
| System Modules   | ÷    | 2   | BE/BLD/C005/20                                  | Cadangan Membina Rumah 50 Unit di Lot 1230  | List of Tenderer | <b>⇒2 22</b> 0 | Î |
| Carl Maintenance | •    |     |                                                 | 02-Jul-2020 Malaysia, Kuala Lumpur Standard |                  |                |   |

2. Click at "Tendering" menu and then click at "List of Tenderer".

| space                             |   | =          |
|-----------------------------------|---|------------|
| Chris Volcano<br>Business Unit HQ |   | Hom.<br>Ti |
| 🕋 Home                            |   |            |
| Project Dashboard                 | æ |            |
| 😫 Users                           | æ |            |
| >> Tendering                      | = |            |
| - 🏆 Calling Tender                |   |            |
| – 👚 Open Tender                   |   |            |
| - 🐴 Technical Opening             |   |            |

3. Click "Tender".

| Tenders                     |           |                  |                 |   |
|-----------------------------|-----------|------------------|-----------------|---|
| ٩                           |           |                  |                 |   |
| No 📤                        | Reference | Status           | Form Of Tender  | Ŷ |
| 1                           | Tender    | List of Tenderer | Show 🖨 Print    |   |
| Showing 1 to 1 of 1 entries |           |                  | Previous 1 Next |   |

4. To "**Extend**" the tender date & time. Open "Calling Tender" form, make necessary amendment on the date and select verifier (If required).

| alling Tender                                                      |                                           |  |  |
|--------------------------------------------------------------------|-------------------------------------------|--|--|
| Date of Calling Tender *:                                          | Date of Closing Tender *:                 |  |  |
| 19-Sep-2018 11:30 AM                                               | 22-Sep-2018 11:30 AM                      |  |  |
|                                                                    | Technical Tender Closing Date *:          |  |  |
|                                                                    | 20-Sep-2018 11:30 AM                      |  |  |
| Allow Contractor to propose own completion period.                 |                                           |  |  |
| Disable Tender Rates Submission Untick to allow tenderer submit te | nder rate file (TR)/commercial submission |  |  |
| Technical Evaluation Contract Limit:                               |                                           |  |  |
| None                                                               | ~                                         |  |  |

#### 5. Then click "Extend".

| lo.   | Contractor                                                     | Status | Status Log      |
|-------|----------------------------------------------------------------|--------|-----------------|
| 1     | ALIBABA CONSTRUCTION & DEVELOPMENT CORPORATION HOLDING SDN BHD | Yes    | <b>Q</b> View   |
| 2     | Buildspace Contractor 1                                        | Yes    | Q View          |
| 3     | Buildspace Contractor 2                                        | Yes    | <b>Q</b> , View |
| 🗹 Aci | onowiedgement Letter                                           |        |                 |
|       |                                                                |        |                 |

Note: System will notify tenderers through email automatically after you clicked "Extend" button.